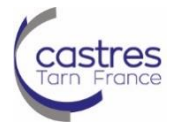

#### Editer un plan de situation

#### **IMPORTANT :**

- Si vous disposez de l'adresse postale de la parcelle, dirigez-vous vers la **Procédure 1 (page 1)**
- Si vous disposez de la référence cadastrale, dirigez-vous directement vers la Procédure 2 (page 2)

## Procédure 1 – Avec l'adresse postale de la parcelle

## **Etape 1 : Connexion**

Connectez-vous à internet et tapez l'adresse du site internet ci-après : <u>https://www.geoportail.gouv.fr/</u>

| géoportail                                 |                                                               |                                                |                                    |                                 |          | ۵                           | م          |
|--------------------------------------------|---------------------------------------------------------------|------------------------------------------------|------------------------------------|---------------------------------|----------|-----------------------------|------------|
| Tout                                       | Images                                                        | Vidéos                                         | Cartes                             | Actualités                      | I        | Mes enregistrements         | Sur le web |
| 1 090 00                                   | 0 Résultats                                                   | Date 🔻                                         | Langue                             | ▼ Pay                           | s 🔻      |                             |            |
| Géor<br>https://w<br>Attention<br>mettre à | oortail<br>ww.geoportail<br>n, le navigateu<br>jour votre nav | .gouv.fr<br>r que vous util<br>igateur interne | iisez ne perme<br>et pour utiliser | et pas de navigu<br>la dernière | er en 3E | ). Nous vous conseillons de |            |

## Etape 2 – Entrez l'adresse

- Saisissez l'adresse et le code postal souhaité sur la barre de recherche ci-dessous
- Une fois saisir, cliquez sur « OK »

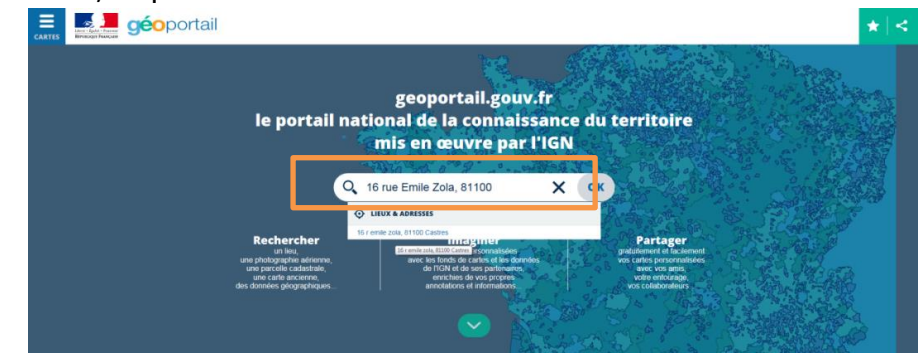

>>> Passez ensuite à la **Procédure Commune** en page 5.

## Procédure 2 – Avec la référence cadastrale

## **Etape 1 : Connexion**

Connectez-vous à internet et tapez l'adresse du site internet ci-après : <u>https://www.geoportail.gouv.fr/</u>

| 6 | géoportail                                |                                                                 |                                                |                                    |                                  |          | ۵                           | 0,2        |  |
|---|-------------------------------------------|-----------------------------------------------------------------|------------------------------------------------|------------------------------------|----------------------------------|----------|-----------------------------|------------|--|
|   | Tout                                      | Images                                                          | Vidéos                                         | Cartes                             | Actualités                       | I        | Mes enregistrements         | Sur le web |  |
|   | 1 090 00                                  | 0 Résultats                                                     | Date 👻                                         | Langue                             | <ul> <li>Pay</li> </ul>          | s 🔻      |                             |            |  |
|   | Géo<br>https://w<br>Attentior<br>mettre à | portail<br>ww.geoportail<br>n, le navigateu<br>i jour votre nav | .gouv.fr<br>r que vous uti<br>rigateur interne | lisez ne perme<br>et pour utiliser | et pas de navigue<br>la dernière | er en 3E | ). Nous vous conseillons de |            |  |

## Etape 2 – Entrez l'adresse

Cliquez directement sur « **OK** » sans entrer d'adresse.

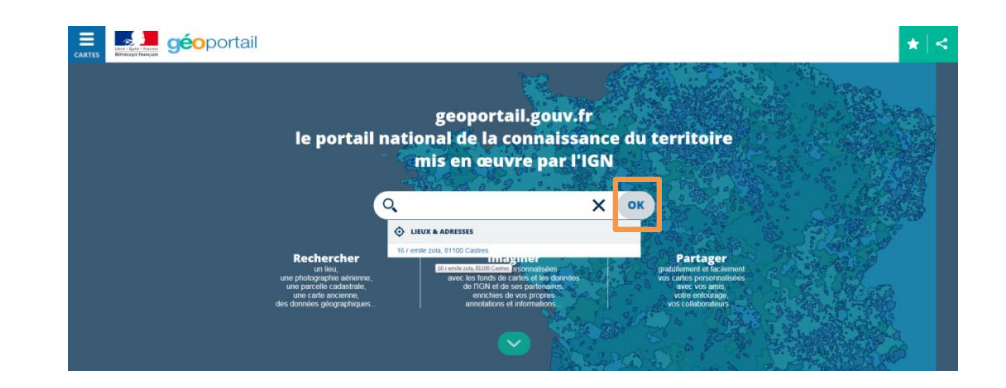

Une fois sur la carte, sélectionnez le curseur indiqué ci-dessous

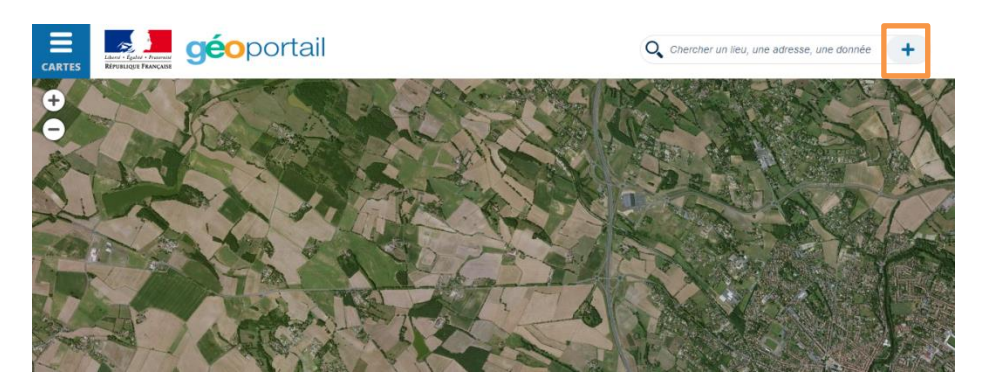

Lorsque cet onglet s'affiche, **déroulez la barre** indiquée ci-dessous

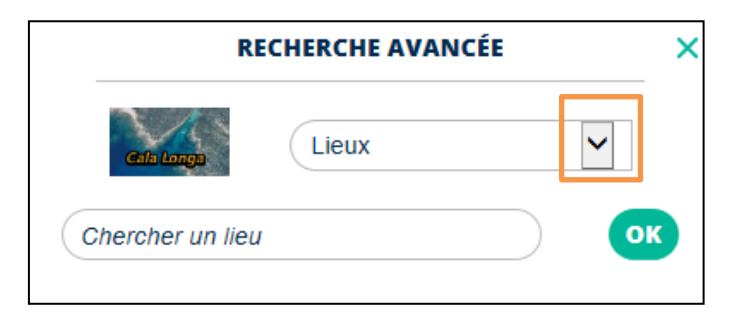

Une fois la barre déroulée, sélectionnez « Parcelles cadastrales »

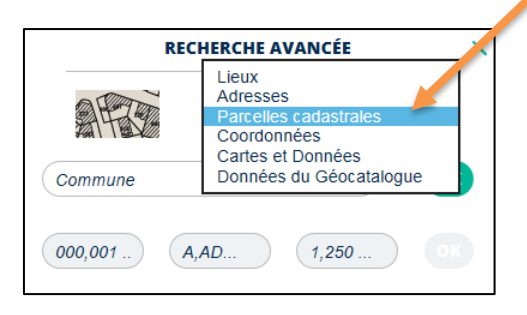

Entrez le **nom de la commune** dans la barre ci-dessous puis cliquez sur **OK** 

| R       | ECHERCHE AVANCÉE      |    | × |
|---------|-----------------------|----|---|
| ARC     | Parcelles cadastrales | ~  |   |
| Commune |                       | ок |   |

**Sélectionnez** la commune correspondante

| RE            | CHERCHE AVANCÉE       | ×  |
|---------------|-----------------------|----|
|               | Parcelles cadastrales | ~  |
| Castres       |                       | ОК |
| 02680 Castres |                       |    |
| 81100 Castres |                       |    |
|               | 0                     |    |

Entrez les références cadastrales dans les cases correspondantes

| R                                         | ECHERCHE AVANCÉE    |            | ×       |
|-------------------------------------------|---------------------|------------|---------|
|                                           | Parcelles cadastral | es 🗸       |         |
| 81100 Castres                             |                     | ОК         |         |
| 000,001                                   | A,AD 1,250 .        | . ок       |         |
| Préfixe (par<br>défaut, taper<br>« 000 ») | Section Nu          | ıméro de p | arcelle |

Une fois la **parcelle** trouvée, sélectionnez-là

| RECHERCHE              | AVANCÉE X       |
|------------------------|-----------------|
| Parcel                 | les cadastrales |
| 81100 Castres          | OK              |
| 000,001 A,AD           | 1,250 OK        |
| 810650000A0067 Castres |                 |
| 810650000A0370 Castres |                 |
| 810650000A0030 Castres |                 |
| 810650000A2987 Castres |                 |

>>> Passez ensuite à la **Procédure Commune** en page 5.

## **Procédure commune**

# **Etape 1 – Affichez la Carte IGN**

Une fois la parcelle localisée, dirigez-vous vers l'onglet « **CARTES** » indiqué ci-dessous

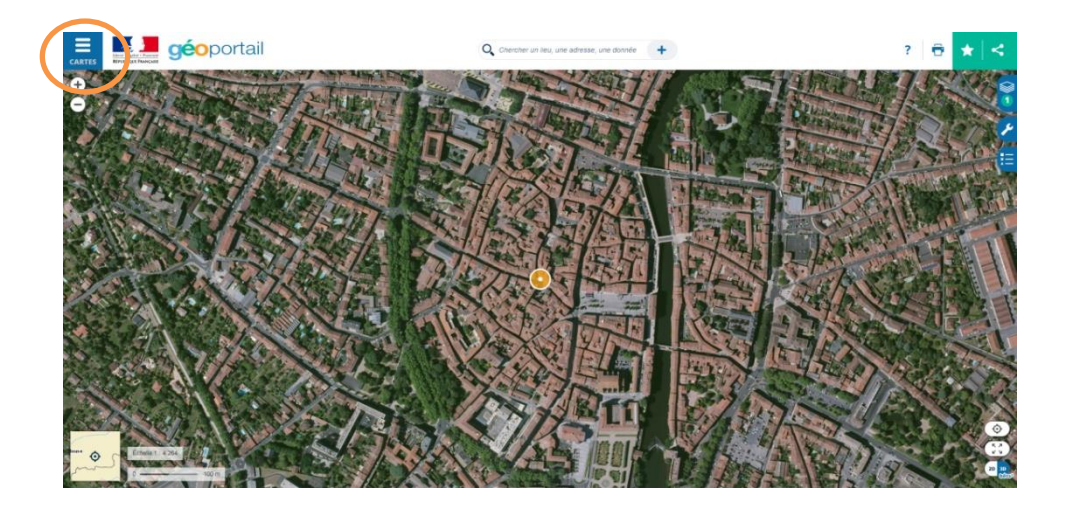

Lorsque l'onglet est ouvert, cliquez une fois sur « Carte IGN » indiqué ci-dessous

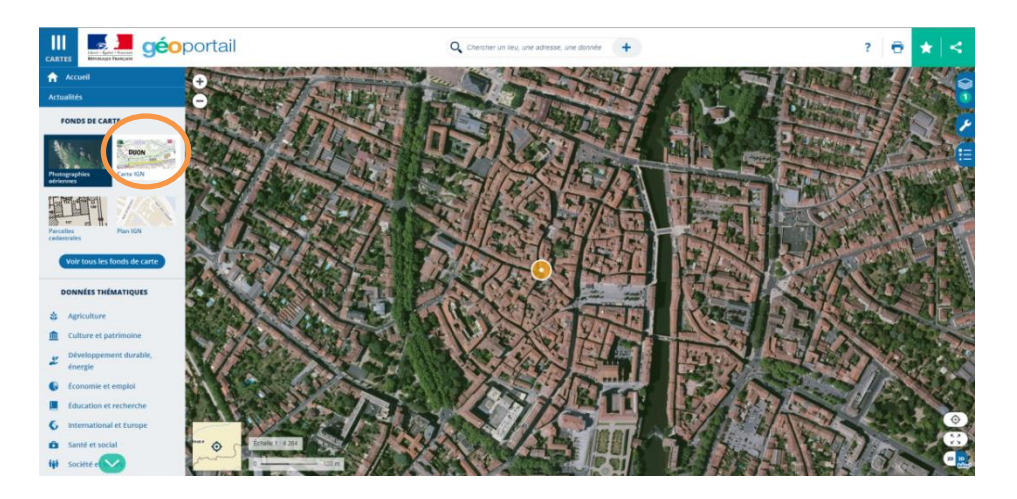

## Etape 2 – Annoter la carte

Faites un zoom à l'aide des curseurs indiqués ci-dessous afin de voir entièrement la parcelle

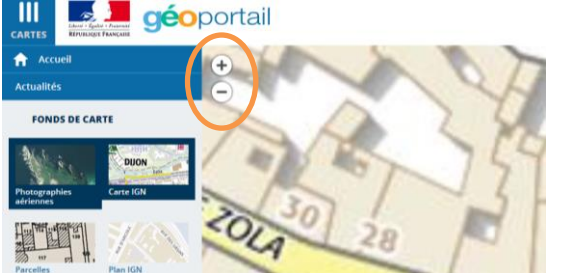

Accédez aux outils cartographiques

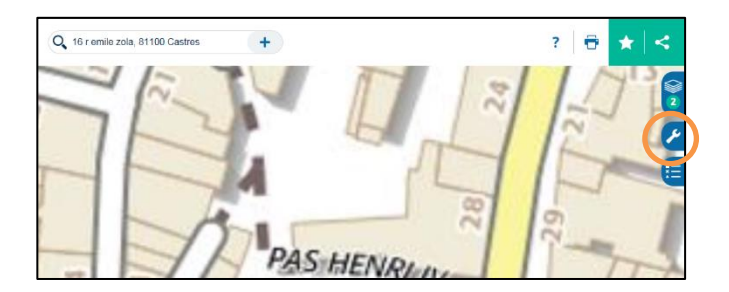

#### Annotez la carte puis placez un point

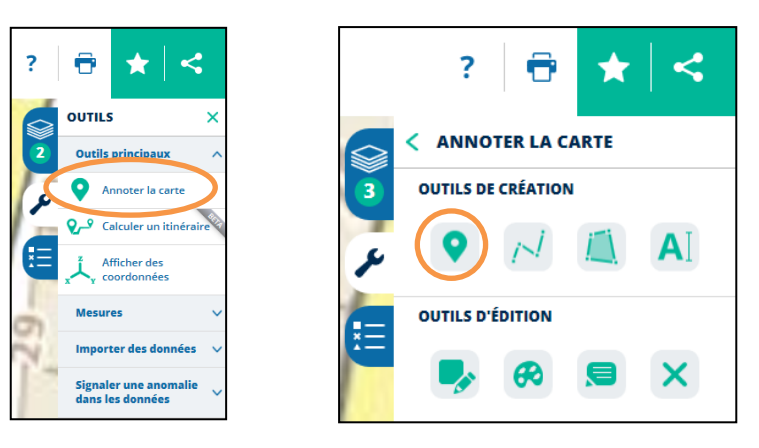

Placez votre souris sur la parcelle souhaitée puis cliquez dessus et enregistrez le point

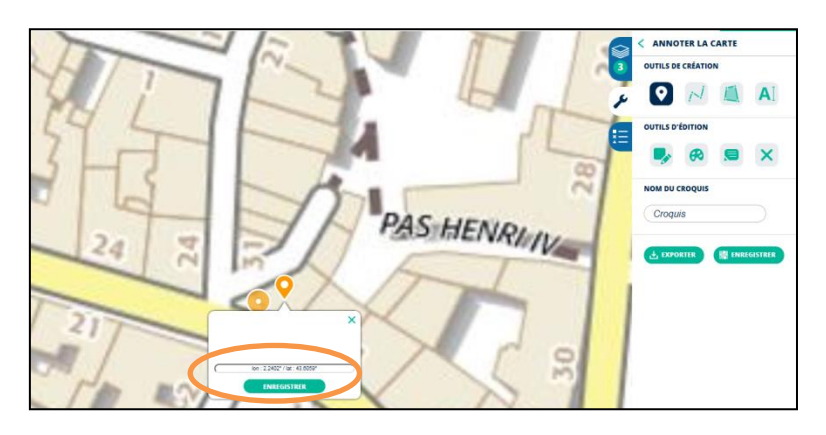

# Etape 3 – Saisissez l'échelle

 Modifiez l'échelle en cliquant dans la barre indiquée ci-dessous, en bas à gauche de l'écran

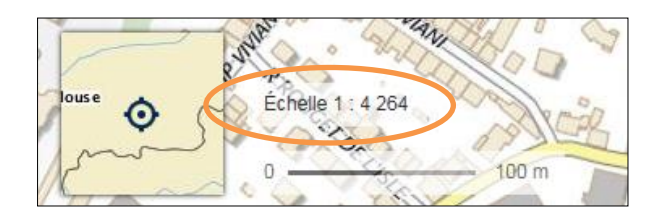

Saisissez l'échelle au 1 : 5 000

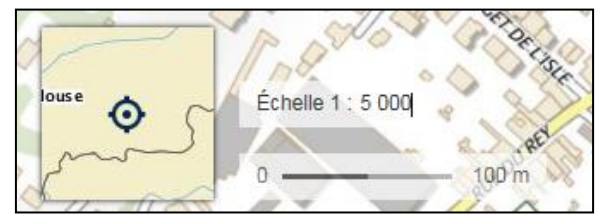

Dans le cas d'une parcelle agricole, naturelle ou sur les extérieurs de la zone urbaine (exemple : pour un hameau), saisissez l'échelle au 1 : 20 000

| tir          | Ma               |
|--------------|------------------|
| louse 🏠 🦰 Éc | helle 1 : 20 000 |
|              | 1.11             |
| Sti D        | 500 m            |
| TUPERIN      | 169              |

# **Etape 4 – Résultat final**

Une fois un résultat similaire obtenu, vous pouvez **imprimer** votre plan de situation

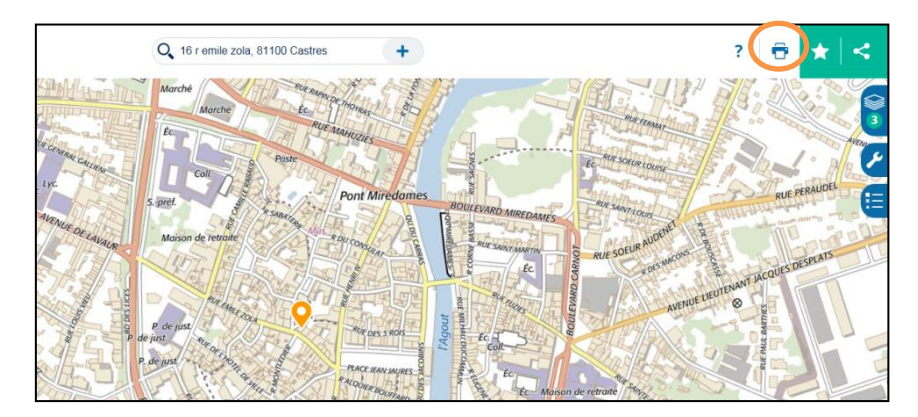

Vous pouvez donner un **titre** à votre plan et passer à **l'impression** 

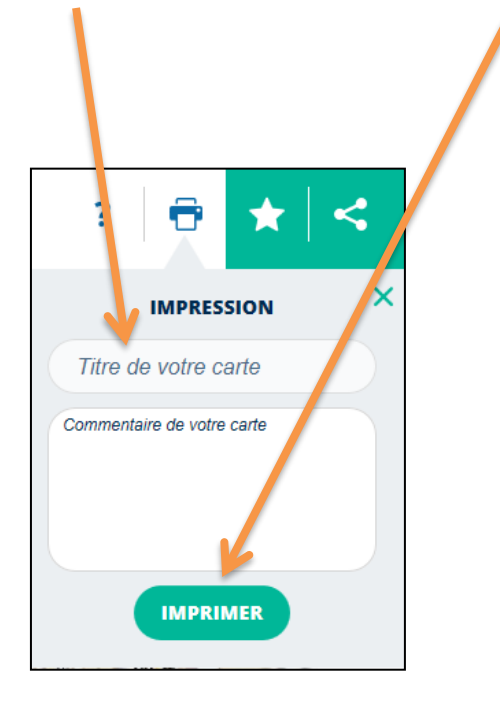